## How to Use Missed Call Service (Interactive)

### Step 1: Missed Call Service (Interactive)

In Missed call When Someone Calling you, System Automatically Disconnect a Call and send SMS or Call-back with data.

| Voice India : Business Voice Broadcasting | g Server                                                                  | _ ×                                                                                                   |
|-------------------------------------------|---------------------------------------------------------------------------|----------------------------------------------------------------------------------------------------|
| Home Broadcast Report Setting Freebies He | ар                                                                        | (e)                                                                                                   |
| 🔇 Quick Dial                              | Missed call Service<br>When SomeOne Calling You, System Automati          | ically Disconnect a Call and Send SMS or CallBack                                                     |
| Voice Recorder                            | Simple No Data                                                            | Interactive With Data                                                                                 |
| Voice Broadcaster                         | - Voice Audio reaches the recipients.<br>SMS Ex.                          | - Voice Audio reaches the recipients With<br>Detail like Payment Amout, Due Date,<br>Student's Marks. |
| 🧬 SMS Broadcaster                         | Thank You For Contacting Us, Our Gold Price<br>for Today is 28000 rupees. | SMS Ex.<br>Your Payment 46000 rs on Date (xx/xx/xx)<br>Overdue, So Please Make Payment                |
| Contact Book                              | Tutorial                                                                  | as Soon as Possible.                                                                                  |
| 📁 Scheduler                               | 🗆 Enable                                                                  | 🗆 Enable                                                                                              |
| 🚧 Device                                  | Set Up                                                                    | Set Up                                                                                                |

Product By : Laxmi Software Technology | Web : www.VoiceIndia.co.in | Care : +91 8100 82 82 82 | Copyright © 2015 - 2019, All Rights Reserved

### Step 2: Reply with Voice:

If you want to **reply via voice** check send Voice Also. First **import Excel** file which contain Data. You need excel file with title of Column, (Export sample file for better understanding).

| Select voice                    | Send SMS                                       | BroadCasting |                                                                       |
|---------------------------------|------------------------------------------------|--------------|-----------------------------------------------------------------------|
| Send Voice Also                 |                                                |              |                                                                       |
| Import Excel File               | Exports                                        | ample File   | (Change) Selected Language : en-IN, Heera Speed : -2 🗘 Volume : 100 🌻 |
| Sample Play                     | Serial No                                      | MobileNo     | Message                                                               |
| Ŷ                               |                                                |              |                                                                       |
|                                 |                                                |              |                                                                       |
|                                 |                                                |              |                                                                       |
|                                 |                                                |              |                                                                       |
|                                 |                                                |              |                                                                       |
|                                 |                                                |              |                                                                       |
|                                 |                                                |              |                                                                       |
| Send Default Audio              | ۱۰ <u>ــــــــــــــــــــــــــــــــــــ</u> |              |                                                                       |
| Send Default Audio Select Voice |                                                |              | Browse                                                                |

Customize your Message with Data that are stored in Excel,

**Add cell** add particular Column data in Voice, (Column Name refer Data in it. E.g. **Dear |Name| Happy Birthday**) After typing Message Select Column that Contain **Mobile No**. and Press Preview Button.

| Text<br>Message | Hello [Cust<br>So make Pa | Mobile No<br>CustomerName<br>Payment<br>Date |                                 |          |
|-----------------|---------------------------|----------------------------------------------|---------------------------------|----------|
|                 | (ColumnNan                | ne refer Data in it. Eg. De                  | ar  PersonName  Happy Birthday) | Add Cell |
| Mobile Nur      | mber Column               | Mobile No                                    | <b>•</b>                        |          |
|                 | Pange                     | all Decord                                   | (Eq. 1-10.20-22)                |          |

### **Preview Message**

In Preview you can see that mobile number with Message. That means when someone call and his/her mobile number found in data that you added using Excel, Software automatically convert Message into voice and reply them.

**Speed:** Tempo of speech, (gap between word or Speaking rate) you can increase or decrease using speed. **Volume:** Sound level of Voice, You can manage here. (Normally leave default, 100)

| -         | Select Voice                      | Send SMS  | BroadC      | asting                                                                                       |
|-----------|-----------------------------------|-----------|-------------|----------------------------------------------------------------------------------------------|
| Ser<br>Ir | nd Voice Also<br>mport Excel File | Export    | Sample File | (Change) Selected Language : en-IN, Heera Speed : -2 🗘 Volume : 100 🕇                        |
|           | Sample Play                       | Serial No | MobileNo    | Message                                                                                      |
| ę         |                                   |           |             |                                                                                              |
| ۲         | Click to play                     | 1         | 9898738131  | Hello Kethi Patel , Your Payment 4000 rupees is Due on Date 11/05/2015 , So make Payment as  |
|           | Click to play                     | 2         | 9638777722  | Hello Mike Patel , Your Payment 5000 rupees is Due on Date 11/05/2015 , So make Payment as s |
|           | Click to play                     | 3         | 9033222377  | Hello Raju Sharma , Your Payment 4500 rupees is Due on Date 12/05/2015 , So make Payment a   |
|           | Click to play                     | 4         | 9033222366  | Hello Ketan Patel, Your Payment 4500 rupees is Due on Date 15/05/2015, So make Payment as    |
|           | Click to play                     | 5         | 2613111213  | Hello Imranbhai , Your Payment 5000 rupees is Due on Date 11/05/2015 , So make Payment as s  |
| Z :       | Send Default Audio                | np3       |             | Browse                                                                                       |
|           |                                   |           |             | Next >>                                                                                      |

**Change Language** option Allow you to change Language.

- **Offline TTS:** (Recommended Option) Use Offline TTS (Text To Speech) for Your Message, no internet require. You can see here List of Voice installed on your System, for More Voice please Contact Support.
- **Online TTS:** Online TTS Send Your Text to Online and Download Voice for Your Message, this Technique require Internet, and can take Many times.

If any Mobile number that not listed and if you want to reply using Default Voice just Check Send Default Audio and click on Browse Button to select Default Audio.

# Select Language

Use Offline TTS

Catalan-Spain (Herena - Female,Adult)

Danish-Denmark (Helle - Female, Adult)

English-India (Heera - Female,Adult)

Spanish-Spain (Helena - Female,Adult)

Swedish-Sweden (Hedvig - Female,Adult)

Chinese-HongKong (HunYee - Female,Adult)

oĸ

>

### **Reply using SMS:**

If you want to reply with SMS Check Send SMS also.

|     | Select Voic | e Send SMS           | BroadCasting                                                                             |
|-----|-------------|----------------------|------------------------------------------------------------------------------------------|
| s   | end SMS Al  | so                   |                                                                                          |
| In  | nport Exc   | el File              |                                                                                          |
|     | Serial      | MobileNo             | Message                                                                                  |
| Ŷ   |             |                      |                                                                                          |
| •   | 1           | 9898738131           | Hello Kethi Patel yovr payment amount is 4000 before 11/05/2015 pay as soon as possibble |
|     | 2           | 9638777722           | Hello Mike Patel yoyr payment amount is 5000 before 11/05/2015 pay as soon as possibble  |
|     | 3           | 9033222377           | Hello Raju Sharma yoyr payment amount is 4500 before 12/05/2015 pay as soon as possibble |
|     | 4           | 9033222366           | Hello Ketan Patel yoyr payment amount is 4500 before 15/05/2015 pay as soon as possibble |
|     | 5           | 2613111213           | Hello Imranbhai yoyr payment amount is 5000 before 11/05/2015 pay as soon as possibble   |
| ] s | end Defaul  | t Also               |                                                                                          |
| Me  | essage :    |                      | 160 Character(s) Count 1 Message                                                         |
| Pa  | ay your loa | an amount as soon as | Possible<br>Restrict SMS/day,number                                                      |
|     |             |                      | 40 I (Tansactional)                                                                      |

If you added Voice than it's ask for copy generated data from Voice to SMS. Pressing Yes Copy Data from Voice to SMS.

If you want to add in manually, press no in copy data option aand you need to import Excel file that contain data. **Important note:** 

You need excel file with title of Column, (save sample file for better understanding).

| Lopy Da            | La la               |                 |               |
|--------------------|---------------------|-----------------|---------------|
|                    |                     |                 |               |
| Great,             |                     |                 |               |
| Great,<br>You have | Generated Voice, Wo | uld you like to | Use in SMS ?? |

### **Generate SMS**

Customize your SMS with Data that are stored in Excel,

Add cell add particular Column data in SMS,

After typing Message Select Column that Contain Mobile No. and Press **Preview** Button.

|              |           |                             |                                  | Payment<br>Date |
|--------------|-----------|-----------------------------|----------------------------------|-----------------|
| (0           | ColumnNam | ie refer Data in it. Eg. De | ear  PersonName  Happy Birthday) | Add Cell        |
| Mobile Numbe | r Column  | Mobile No                   |                                  |                 |
|              | Range     | All Record                  | (Eg. 1-10,20-22)                 |                 |

If any Mobile number that not listed and if you want to reply using Default Voice just Check Send Default also ant Type Message. And, you must select way to send SMS

From SIM: Consider charge as per network Operator charges.

From API: Setup Your API from your Login Panel. (Help > Client Online Login)

| •       | Select Void                          | ce 🛛 🚰 Send SMS                 | BroadCasting                                        |                                                                                                    |                |  |  |
|---------|--------------------------------------|---------------------------------|-----------------------------------------------------|----------------------------------------------------------------------------------------------------|----------------|--|--|
| Sei     | nd SMS Als                           | 0                               |                                                     |                                                                                                    |                |  |  |
| Ir      | mport Exc                            | el File                         |                                                     | If Your File is not in Correct Format,<br>Save Sample file.                                         | Sample         |  |  |
|         | Serial                               | MobileNo                        | Message                                             |                                                                                                    |                |  |  |
| 9       |                                      |                                 |                                                     |                                                                                                    |                |  |  |
| *       | 1                                    | 9898738131                      | Hello Kethi Patel Your Payment 4000 rupees is Due   |                                                                                                    |                |  |  |
|         | 2                                    | 9638777722                      | Hello Mike Patel Your Payment 5000 rupees is Due of | Hello Mike Patel Your Payment 5000 rupees is Due on 11/05/2015 so make payment as soon as possible, |                |  |  |
|         | 3                                    | 9033222377                      | Hello Raju Sharma Your Payment 4500 rupees is Du    | e on 12/05/2015 so make payment as soon                                                             | as possible,   |  |  |
|         | 4                                    | 9033222366                      | Hello Ketan Patel Your Payment 4500 rupees is Due   | e on 15/05/2015 so make payment as soon a                                                           | s possible,    |  |  |
|         | 5                                    | 2613111213                      | Hello Imranbhai Your Payment 5000 rupees is Due o   | on 11/05/2015 so make payment as soon as                                                            | possible,      |  |  |
| Me<br>P | end Defau<br>essage :<br>Yease use } | lt Also<br>Registred Mobile No. | 160 Character(s) Count 1                            | Message                                                                                             | nber 1 🗘       |  |  |
|         |                                      |                                 |                                                     | using SIM      us                                                                                   | ing Online API |  |  |

#### **Restrict SMS:**

If you want to restrict SMS that only one number per day can receive one SMS only, just Check restrict option and select number of SMS.

| Missed Call Service (Intractive)                                                                                                    |
|----------------------------------------------------------------------------------------------------|
| Select Voice Send SMS BroadCasting                                                                                                  |
| Congratulation :                                                                                                    |
| You have Successfully created Setting For Incoming Call.<br>Click to reset                                                          |
|                                                                                                    |
|                                                                                                    |
|                                                                                                    |
| Declaration :                                                                                                    |
| Making Voice Call / SMS From VoiceBroadcasting Software at your Own risk, and Developer<br>Not Taking Any Risk for Your Call / SMS. |
| I Accept,                                                                                                    |
| OK                                                                                                    |